## Procédure pour accéder à Voilà ou pour s'inscrire au compte de taxes en ligne sur Voilà!

-Pour ajouter un nouveau compte, ayez en mains votre dernier compte de taxes annuel.

-Sur internet, accédez au site de la Municipalité : saint-donat.ca

-Faites défiler la page vers le bas et cliquez sur : Comptes de taxes en ligne (Voilà)

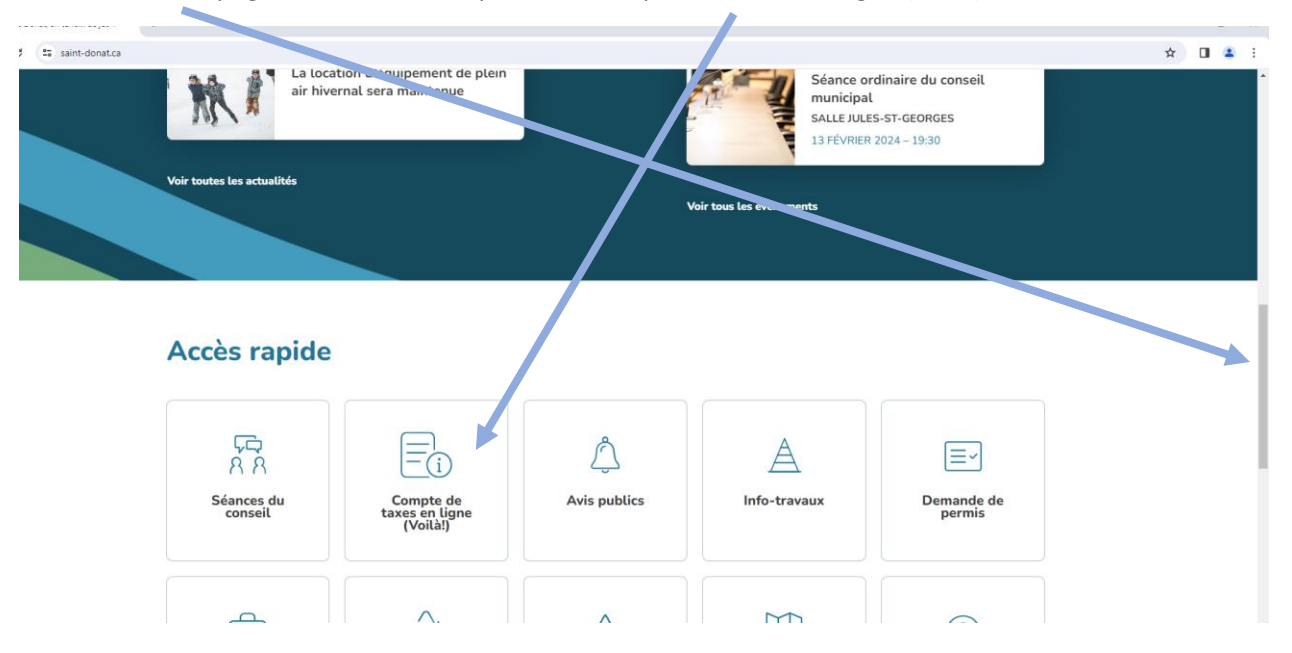

-Cliquer sur Voilà.

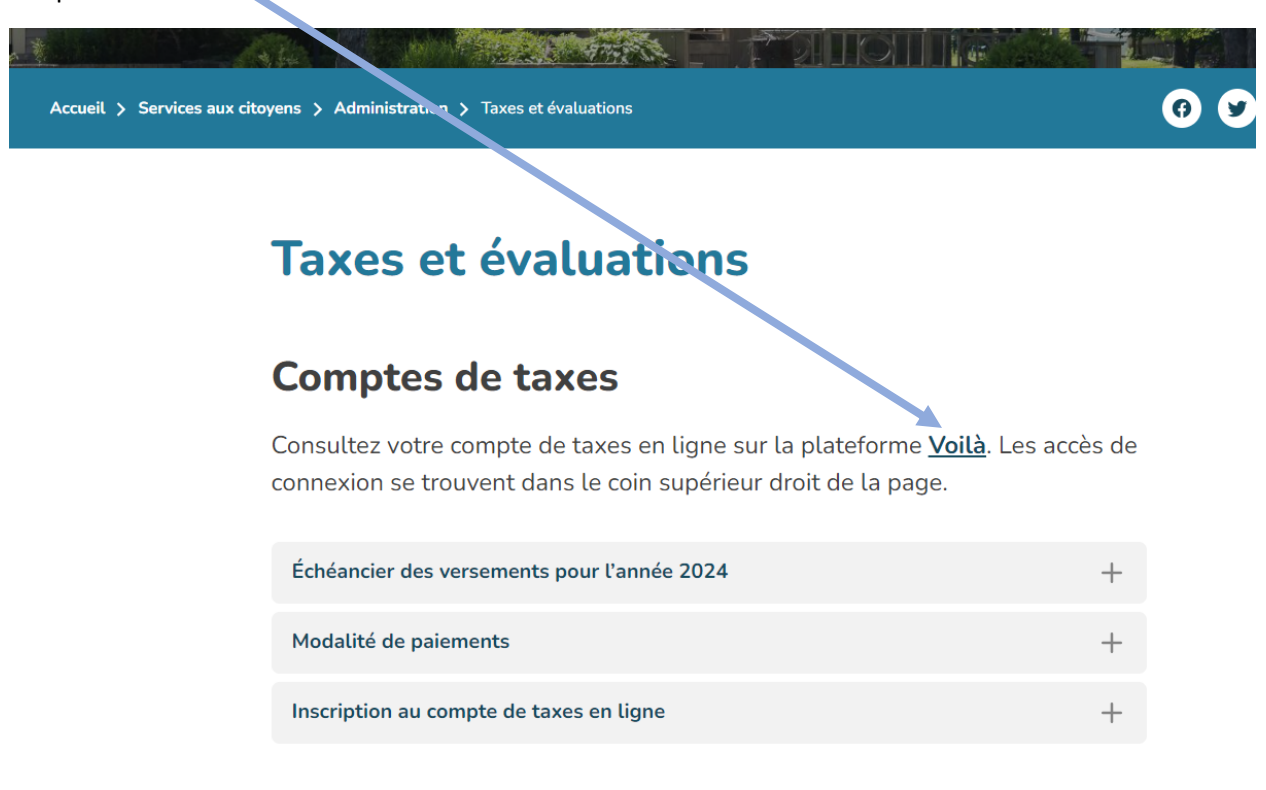

-Si vous avez déjà créé votre compte utilisateur, vous pouvez y accéder en entrant votre courriel et votre mot de passe, en haut à droite de la page, et en appuyant sur 📴 .

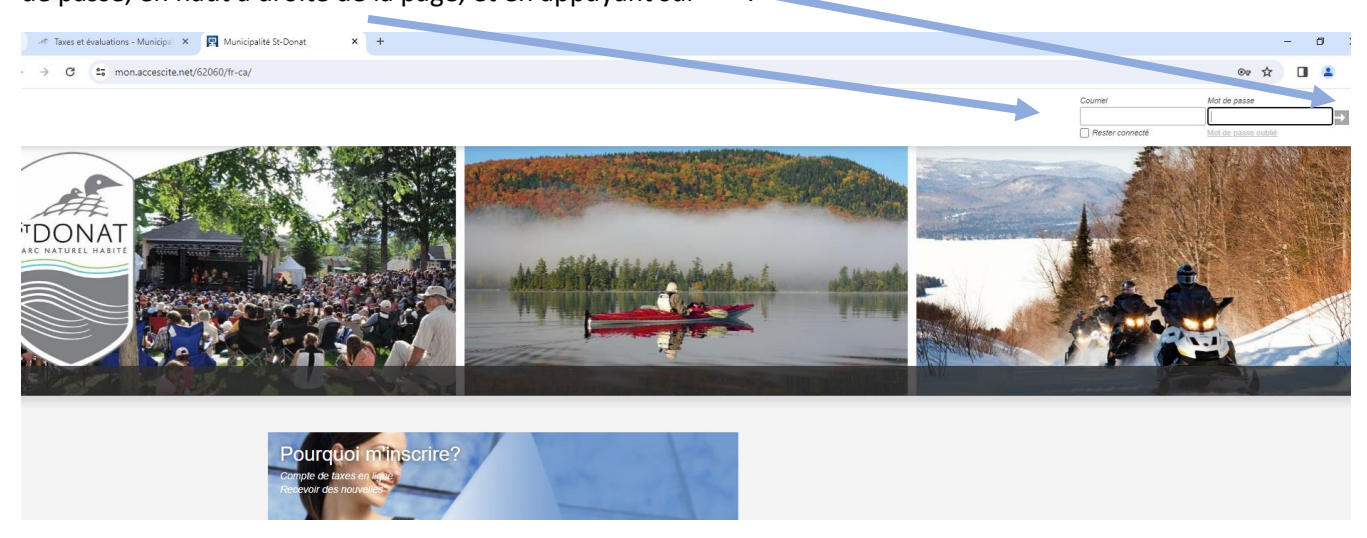

-Si vous êtes un nouvel utilisateur, veuillez créer votre compte en remplissant les informations demandées et en appuyant ensuite sur *Créer mon compte*.

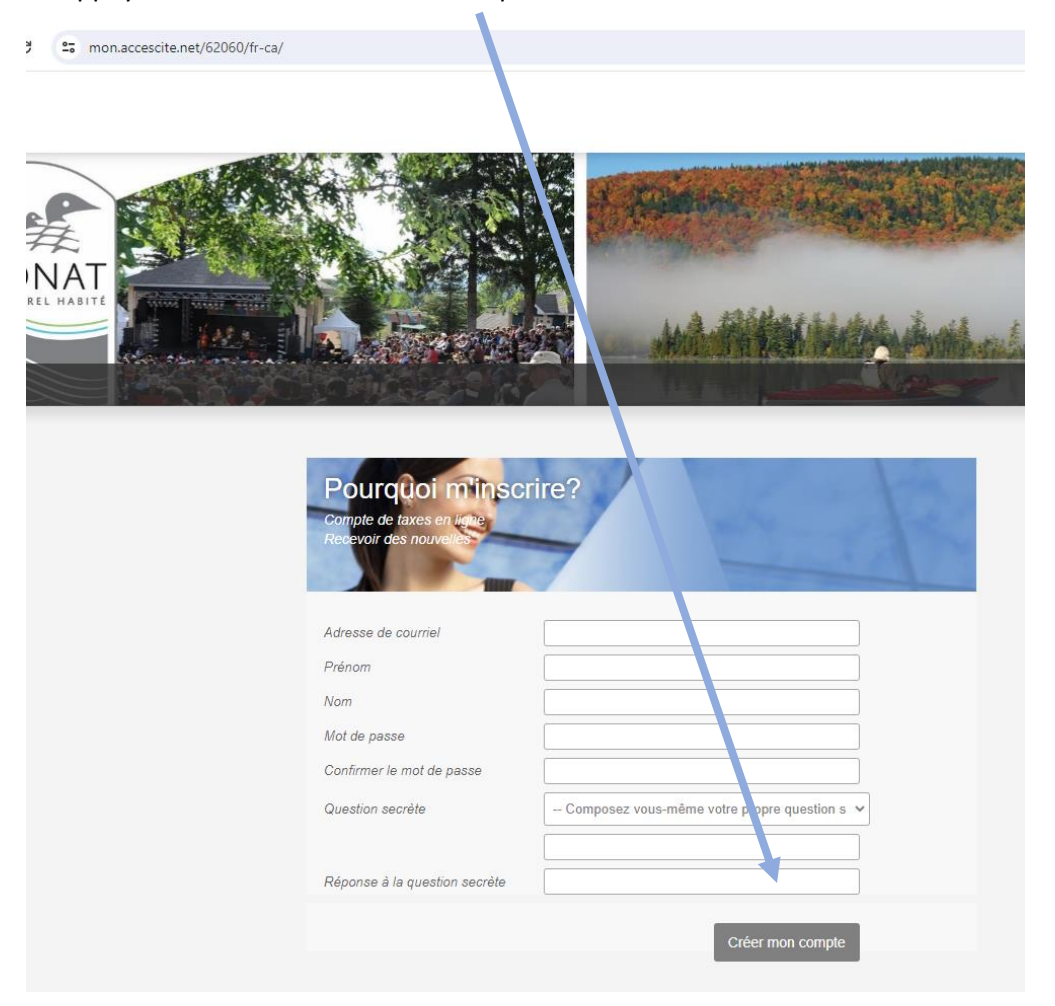

-Une fois votre compte configuré et lorsque vous vous serez connecté, choisissez l'onglet *Comptes de taxe* et *Ajoutez une propriété*.

| G = man accessit, pat/62060/fr.ca/Homa |                 |                 |              |                       |               |          |
|----------------------------------------|-----------------|-----------------|--------------|-----------------------|---------------|----------|
|                                        |                 |                 |              |                       |               |          |
| ONAT<br>NATUREL HABIT                  | Mon profil      |                 | ministration |                       |               | 180 A 18 |
|                                        | Actualités      | Comptes de taxe | Ca⊾ >drier   | Catégories            | O Approbation | 0        |
|                                        |                 |                 |              |                       |               |          |
|                                        | Compte de taxes |                 |              |                       |               |          |
|                                        |                 |                 | I            | Ajouter une propriété |               |          |

-Recherche possible par adresse ou par matricule (inscrit sur votre compte de taxes). Cliquez ensuite sur *Confirmer* pour ajouter la propriété.

| Administr<br>Ajouter une propriété<br>Si aucun nun ero civique dans votre adresse,<br>effectuer la recuerche par matricule.<br>Veuillez entrer redresse :<br>490 RUE PRINCIPALE<br>OU |  |
|----------------------------------------------------------------------------------------------------|--|
| Administr<br>Ajouter une propriété<br>Si aucun num ero civique dans votre adresse,<br>effectuer la recuerche par matricule.<br>Veuillez entrer vedresse :<br>490 RUE PRINCIPALE<br>OU |  |
| Si aucun num ero civique dans votre adresse,<br>effectuer la recierche par matricule.<br>Veuillez entrer vedresse :<br>490 RUE PRINCIPALE ×<br>OU                                     |  |
| Veuillez entre Vedresse :   490 RUE PRINCIPALE   OU                                                                                                    |  |
| ou                                                                                                    |  |
| O Veuillez entrer le matricule                                                                                                    |  |
| 4931-21-4957-0-000                                                                                                    |  |
| Annuler Confirmer                                                                                                    |  |

## -Cliquez sur Ajouter un compte de taxes.

| Compte de taxes                                   |                                          |                            |  |      |                    |
|---------------------------------------------------|------------------------------------------|----------------------------|--|------|--------------------|
| Adresse :<br>Matricule :<br>Valeur de l'immeu de  | 490 RUE PF<br>4931-21-49<br>3 203 300 \$ | RINCIPALE<br>57-0-000-0000 |  | Supp | rimer la propriéte |
| Consulter mes ( on                                | nptes de taxes                           |                            |  |      |                    |
| Ajouter cette proprieté a<br>Ajouter un compte de | u compte de taxes en lig<br>e taxes      | ne.                        |  |      |                    |
|                                                   |                                          |                            |  |      |                    |

-Entrez les informations demandées. Voir images suivantes représentant le compte de taxes pour visualiser où trouver l'information demandée.

|      | Administration                                      |         |
|------|-----------------------------------------------------|---------|
|      |                                                     | _       |
| de   |                                                     | ond     |
|      | Entrez les informations de votre compte de taxes ar | nuel. 🤊 |
|      | No de compte :                                      |         |
|      | 1er versement : Inscrire le montant.                |         |
| 90 F |                                                     | _       |
| 931  |                                                     | _       |
| 203  | Annuler Ok                                          | _       |
|      |                                                     |         |
| axe  | S                                                   |         |

| Votre <b>numéro de r</b>                           | matricule                                           |                                                    |                               |                          |                                                   |                            |                              |
|----------------------------------------------------|-----------------------------------------------------|----------------------------------------------------|-------------------------------|--------------------------|---------------------------------------------------|----------------------------|------------------------------|
|                                                    |                                                     |                                                    |                               |                          | Municipalité de                                   | e Saint-Don                | at                           |
| de                                                 | Municipalité de Saint-Donat                         |                                                    |                               | Période d'i              | mposition du 2024-01-(                            | )1 au 2024-12-31           |                              |
| PDONAT 2                                           | 490, rue Principale<br>Saint-Donat (Québec) J0T 2C0 | 0                                                  |                               | Adresse                  | •                                                 |                            |                              |
|                                                    | Téléphone : 819-424-2383                            |                                                    |                               | route 329, S             | Saint-Donat                                       |                            |                              |
| COMPTE D                                           | E TAXES MU                                          | NICIPALES 2                                        | 024                           | Matricule<br>N° contrôle | 4724-70-4918-0-000<br>000139331                   | )-0000                     |                              |
| Propriétaire(s)                                    |                                                     |                                                    |                               |                          |                                                   |                            |                              |
|                                                    |                                                     |                                                    |                               | Cadastre(s               | ) et numéro(s) de lot                             |                            |                              |
| MUNICIPALITE S                                     |                                                     | 5811033                                            |                               |                          |                                                   |                            |                              |
| 490 RUE PRINCI                                     |                                                     |                                                    |                               | N° compte                | Date                                              | N° certificat              |                              |
| SAINT-DONAL G                                      | 0 001 200                                           |                                                    |                               | 2024-00124               | 4 2024-01-12                                      |                            |                              |
| /otre <mark>numéro de c</mark>                     | compte                                              |                                                    |                               |                          |                                                   |                            |                              |
|                                                    |                                                     |                                                    |                               | 2024-02-22               | iotai a                                           | payer 1                    | /01,20 \$                    |
| N'apparaissent pas s                               | sur ce compte.                                      | Municipalité de Saint-Donat                        | Veuillez inso<br>chèque et jo | chre votre f             | NO de reference a l'e<br>oupons avec vos pai      | endos de votre<br>iements. |                              |
| MUNICIPALITE SAINT DONAT<br>route 329, Saint-Donat | 4                                                   | MUNICIPALITE SAINT DONAT<br>route 329, Saint-Donat |                               | 5                        |                                                   |                            |                              |
| N° référence pour paiement                         | 4724-70-4918-0-000-0000                             | N° référence pour paiement                         | 4724-70-4918-0-               | 000-000                  |                                                   |                            |                              |
| SIPC S.I.P.C. : 76                                 | Taxes courantes 64,66                               | SIPC S.I.P.C. : 76                                 | Taxes courantes               | 64,66                    |                                                   |                            |                              |
| N° compte: 2024-001244                             |                                                     | N° compte: 2024-001244                             |                               |                          |                                                   |                            |                              |
| Échéance 2024-08-22                                | Total à payer 64,66 \$                              | Échéance 2024-10-17                                | Total à payer                 | 64,66 \$                 |                                                   |                            |                              |
|                                                    | N° contrôle<br>000139331-04-5                       |                                                    | N° c<br>000139                | ontrôle<br>9331-05-2     |                                                   |                            |                              |
| Municipalità de Saint Depat                        |                                                     | Municipalité de Saint Depat                        |                               |                          | unicipalité de Saint Depat                        |                            |                              |
| MUNICIPALITE SAINT DONAT<br>route 329, Saint-Donat | 1                                                   | MUNICIPALITE SAINT DONAT<br>route 329, Saint-Donat |                               | 2                        | IUNICIPALITE SAINT DONAT<br>oute 329, Saint-Donat |                            | 3                            |
| N° référence pour paiement                         | 4724-70-4918-0-000-0000                             | N° référence pour paiement                         | 4724-70-4918-0-               | 000-000 N                | référence pour paiement                           | 4724-70-4918-0-            | 000-000                      |
| SIPC S.I.P.C. : 76                                 | Taxes courantes 64,70                               | SIPC S.I.P.C. : 76                                 | Taxes courantes               | 64,66 <b>S</b> I         | PC S.I.P.C. : 76                                  | Taxes courantes            | 64,66                        |
| N° compte: 2024-001244                             | Autres sommes 1 437,92                              | N° compte: 2024-001244                             |                               | N°                       | compte: 2024-001244                               |                            |                              |
| Échéance 2024-02-22                                | Total à payer 1 502,62 \$                           | Échéance 2024-04-18                                | Total à payer                 | 64,66 \$ Éd              | chéance 2024-06-20                                | Total à payer              | 64,66 \$                     |
|                                                    | N° contrôle<br>000139331-01-1                       |                                                    | № с4<br>000139                | ontrôle<br>9331-02-9     |                                                   | N° c<br>000138             | o <b>ntrôle</b><br>9331-03-7 |
|                                                    |                                                     |                                                    |                               |                          |                                                   |                            |                              |
|                                                    | \<br>\                                              | /EUILLEZ JOINDRE LE COU                            | PON AVEC VOTRE                | PAIEMENT                 |                                                   |                            |                              |

Montant du premier versement

Note : si vous avez plus d'une propriété, vous devez ajouter chaque propriété et chaque compte de taxes.

AUCUN PAIEMENT POSSIBLE PAR VOILÀ, CONSULTATION DE VOTRE COMPTE SEULEMENT.